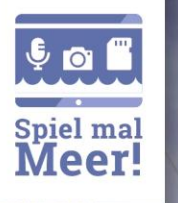

# EIN MEDIEN-WEITBEWERB ZU MER&KÜSTE www.spielmalmeer.de

# Anleitung zur Erstellung einer Concept-Map

# Was ist eigentlich eine Concept-Map?

Eine Concept-Map (ein Begriffs-Netz) ist ein anschauliches Bild, in dem einzelne Begriffe (Concepts) miteinander verbunden werden. Begriffe wie zum Beispiel "Maus", "Fell", "Tier" oder "Hardware" werden zueinander in Beziehungen gesetzt. Es entsteht so ein thematisches Netz aus zusammenhängenden Begriffen.

# Beispiel Concept-Map "Maus"

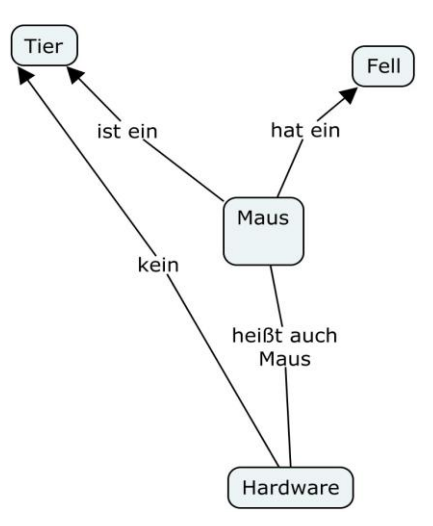

Das obige Begriffs-Netz wurde mit der Software "CMap Tools" (kostenlos) erstellt. Dieses ist zu finden unter: http://cmap.ihmc.us/

Mit der Erstellung einer Concept-Map für den Medienwettbewerb "Spiel mal Meer!" wollen wir erfassen, welches Verständnis die SchülerInnen zu Meer und Küste erworben und welche Zusammenhänge bei der Entwicklung des Spiels eine Rolle gespielt haben.

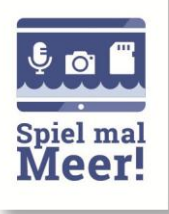

## Die Aufgabe: Zeichne ein Begriffsnetz zum Thema Meer – allgemeine Hinweise

Die einfachste Möglichkeit eine Concept-Map zu erstellen, ist mit Papier und Bleistift. Einzelne Begriffe werden auf das Papier geschrieben. Diese werden mit einem Strich verbunden. Wie diese Verbindungen zusammenhängen sollen, wird durch einen Kommentar am Rand des Striches verdeutlicht (zum Beispiel "ist ein" oder "heißt auch", usw.). So entsteht ein zusammenhängendes Netzwerk. Für die Entwicklung einer Concept-Map beginnt man mit dem zentralen Begriff, in unserem Fall mit dem Wort **"Meer".** 

### 1. Schritt:

Stelle den Begriff "Meer" in den Mittelpunkt deines Netzes.

### 2. Schritt:

Die vier weiteren Begriffe "Ich", "Menschen", "Nahrung" und "Verschmutzung" werden um den zentralen Begriff "Meer" angeordnet.

Diese zusätzlichen Begriffe zeigen Verbindungen zwischen dem **Meer**, mir selber (**Ich**) und den **Menschen** auf. Berücksichtige in deiner Concept-Map auch die wirtschaftliche Bedeutung des Meeres (**Nahrung**) sowie die Gefährdung des Meeres (**Verschmutzung**).

#### 3.Schritt:

Füge weitere neue Begriffe hinzu, die dir noch wichtig sind.

Je vielfältiger deine Verknüpfungen sind, umso interessanter wird das Bild vom Meer. Reichhaltigkeit wird auch dann möglich, wenn du deine Verbindungspfeile so beschriftest, dass wichtige und neue Zusammenhänge zum Meer sichtbar werden.

#### 4. Schritt:

Zeichne Verbindungslinien zwischen den Begriffen und beschrifte sie.

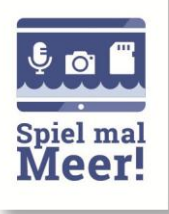

#### Praktische Hinweise zur Erstellung deiner Concept-Map mit einem Computerprogramm

Die Zeichnung eines Begriffsnetzes kann auch von einem Computerprogramm übernommen werden. Das hat den Vorteil, dass die verschiedenen Maps bei der Auswertung besser miteinander verglichen werden können. Wir schlagen für die Erstellung einer Concept-Map die Verwendung des kostenlosen Programmes **CMap Tools** vor. Dessen Anwendung wollen wir dir im Folgenden kurz erklären.

#### 1. Download des Programmes unter http://cmap.ihmc.us/

(Die folgende Beschreibung bezieht sich auf die Nutzung dieses Programms) Dafür müsst Ihr zunächst eure Daten eintragen und anschließend euer Betriebssystem auswählen.

| Cmap                                                                                                    |                                                                                                    | Products Learn Docs & Suj<br>*                                                                                                    | oport Publications Why Donate? Q                                                                                                    |
|----------------------------------------------------------------------------------------------------|----------------------------------------------------------------------------------------------------|----------------------------------------------------------------------------------------------------|----------------------------------------------------------------------------------------------------|
| Donate Secur                                                                                                    | nating \$10 or more                                                                                                    | Receive a physical CmapTools CD<br>International 550.00 USD<br>Bity Now<br>Bity Now<br>With C C The International                                                                                                    | The basic IHMC CmapTools software is free<br>for educational institutions and US Federal<br>Government Agencies, and at this time the<br>software is being offered free as a beta test<br>version to other users, including<br>commercial users.<br>Consider donating to keep CmapTools free<br>for schools and universities. Why donate? |
| This single download in<br>Catalan, Euskera, Turki<br>After installed, the pro<br>You can change the lar<br>Please fill the followin<br><b>*Email Address</b> | ncludes the following langu<br>ish, Swedish, Finnish, Estoni<br>gram will launch in the lang<br>nguage in the Preferences p<br>ng information to obtain a<br>Email Address<br>If you previously registered, only i | ages: English, Spanish, Italian, Portuguese, French, Greek,<br>ian, Dutch, German, Chinese, Galician, Japanese and Czech.<br>uage of your Operating System, or in English by default.<br>anel once CmapTools is running.<br>uthorization to download the IHMC CmapTools: | CmapTools Downloads<br>Latest version: 6.02<br>Complete the form to activate your<br>download.                                                                                                    |
| *First Name<br>*Last Name                                                                                                    | First Name                                                                                                    |                                                                                                    | Windows (32 bits)                                                                                                    |
| *Organization Type                                                                                                    | Please Choose:                                                                                                    | ~                                                                                                    |                                                                                                    |
|                                                                                                    |                                                                                                    |                                                                                                    |                                                                                                    |

- Nach Aufruf des Programms erscheint ein Fenster "Ansicht Cmap Tools". Über die Datei kann der Befehl "Neues Cmap" aufgerufen werden. Damit liegt die Zeichenoberfläche (Größe wählen!) zur Erstellung der Map vor. Durch Doppelklick auf der Oberfläche (angezeigt) kann die Map gestartet werden.
- 3. Auf der Benutzeroberfläche erscheint ein Begriffskärtchen.

Das Begriffskärtchen kann - nach Doppelkick - benannt werden. Zum Beispiel mit dem zentralen Begriff MEER . (Handhabung wird im Programm direkt erklärt!)

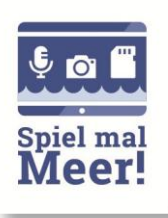

| Festlegung<br>zentraler Begriffe | Festlegung zentraler Begriffe         Die Erstellung der Concept-Map (des Begriffsnetzes) für "Spiel mal Meer!"         beginnt mit der Festlegung von zentralen Begriffen.         Dazu geben wir fünf Begriffe fest vor:                                                                                                    |  |  |
|----------------------------------|----------------------------------------------------------------------------------------------------|--|--|
|                                  | die Ergänzungen, umso besser das Ergebnis!                                                                                                    |  |  |
|                                  | <ul> <li>Programmanweisung:</li> <li>Durch Doppelklicken auf die Benutzeroberfläche wird jedes Mal ein<br/>Begriffskärtchen erstellt. Das Begriffskärtchen kann durch<br/>Doppelklick aktiviert und mit den zentralen Begriffen benannt<br/>werden.</li> <li>Um die erstellte Map zu benennen und zu speichern findet man in<br/>der Datei den Befehl: "Cmap Speichern als…"</li> </ul>                    |  |  |
| Verschiebung von<br>Begriffen    | Begriffe anordnen<br>Die Begriffe können nach Belieben verschoben und neu angeordnet werden.                                                                                                    |  |  |
|                                  | <ul> <li>Programmanweisung:</li> <li>Durch einmaliges Klicken wird ein Begriff markiert und kann so mit der Maus verschoben und direkt benannt werden</li> </ul>                                                                                                    |  |  |
| Einfügen von<br>Verbindungen     | <b>/erbindungen zeichnen und beschriften</b><br>Velche Begriffe gehören zusammen? Zeichne Verbindungslinien (Pfeile)<br>wischen den Begriffen (Kästchen) die zusammengehören. Beschrifte die<br>/erbindungslinien mit einem passenden Ausdruck, der die Art und Weise des<br>/usammenhanges beschreibt.                                                                                                    |  |  |
|                                  | <ul> <li>Programmanweisung:</li> <li>Markierst du einen Begriff so erscheint ein<br/>Pfeilsymbol (siehe Abbildung rechts). Klickst du<br/>auf diese Fläche und ziehst mit der Maus zu<br/>einem zweiten Begriff, entsteht eine<br/>Verbindung, die sofort beschriftet werden<br/>kann. Für die Pfeilbeschriftung öffnet sich dazu ein Kästchen auf dem<br/>Pfeil (aktiviert durch Doppelklick).</li> </ul> |  |  |

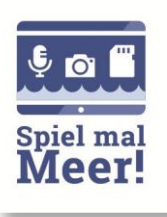

| Pfeilrichtung                 | Pfeilrichtung ändern                                                                                                    |  |  |  |
|-------------------------------|----------------------------------------------------------------------------------------------------|--|--|--|
| ändern                        | Zeigt der Verbindungspfeil nicht in die gewünschte Richtung, kann er verändert                                                                                                    |  |  |  |
|                               | werden.                                                                                                    |  |  |  |
|                               |                                                                                                    |  |  |  |
|                               | Programmanweisung:                                                                                                    |  |  |  |
|                               | Der Verbindungspfeil zeigt automatisch in<br>Richtung des zweiten Begriffs. Du kannst<br>die Richtung des Verbindungspfeils ändern,<br>indem du mit der rechten Maustaste auf<br>das Verbindungskärtchen klickst und aus<br>dem Menü "Format Styles" den Befehl "line" auswählst. Mit<br>dem rechts dargestellten Symbol kannst du nun die<br>Pfeilrichtung ändern. |  |  |  |
| Speichern und<br>Weiterleiten | Um die erstellte Map zu <b>benennen</b> und <b>zu speichern</b> findet man in der Datei<br>den Befehl <b>"Cmap Speichern als…"</b><br>Mit Befehlen wie <b>"Exportieren"</b> kann die fertige Map in andere<br>Programmsysteme wie z.B. Word oder Excel überführt, gespeichert und<br>weiterverarbeitet werden.                                                      |  |  |  |
|                               | Bitte schick deine Map an:<br>vorlauf@eucc-d.de<br>Betreff: Spiel mal Meer! - Evaluation                                                                                                    |  |  |  |
|                               | Viel Spaß und vielen Dank für deine Mitarbeit.<br>Wir sind gespannt auf deine MAP!                                                                                                    |  |  |  |